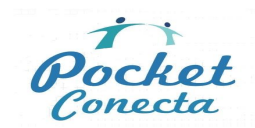

## CONFIGURACIÓN APN MÓVILES ANDROID

Describe paso a paso la configuración de la APN de los móviles con el sistema operativo ANDROID. Un APN (*Access Point Name*) es el nombre de un punto de acceso para GPRS que debe configurarse en el dispositivo móvil para que pueda acceder a las redes, así como para poder recibir y enviar mensajes de multimedia.

PASO 1. En el teléfono móvil del cliente, seleccione "Ajustes" → "Conexiones inalámbricas" → "Redes móviles" → "APN", tal como muestra la siguiente figura:

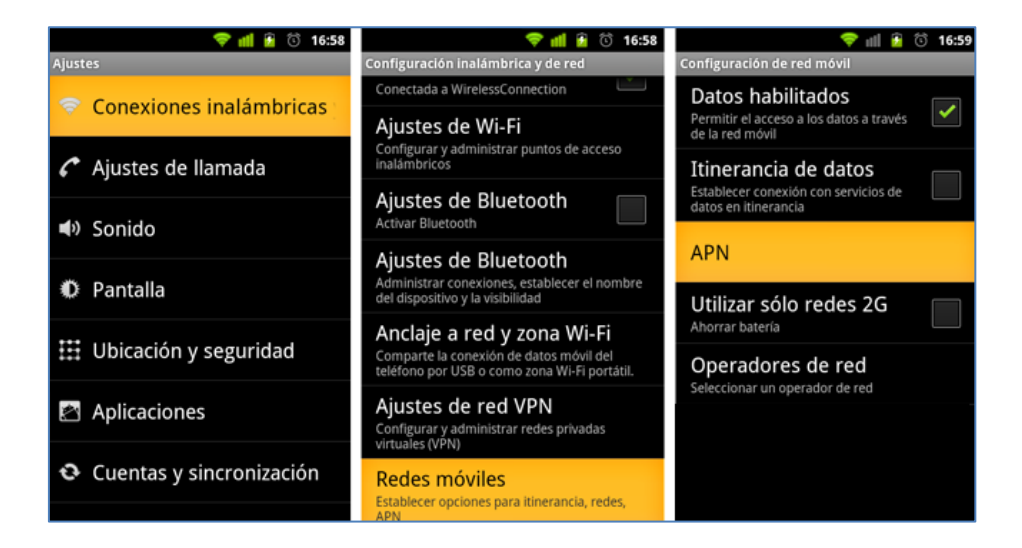

PASO 2. Pulse el botón "Menú" y seleccione "APN Nuevo"

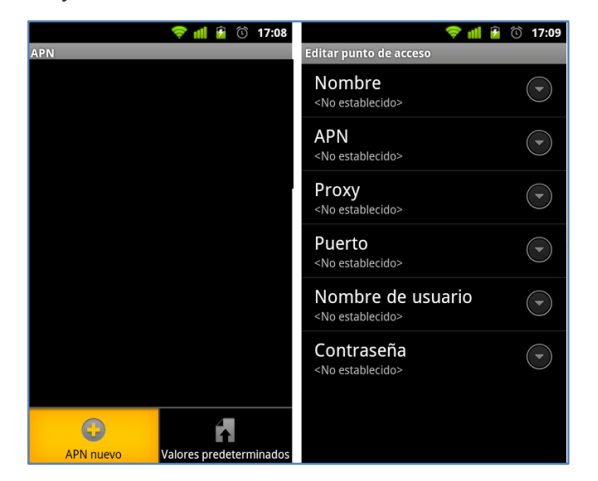

**PASO 3.** Edite **Ia configuración del punto de acceso**. En el campo "**Nombre**" colocar "MT". En "**APN**" colocar: "internetmas". Deje todos lo demás campos vacíos. Guarde todo, pulsando otra vez el botón "**Menú**" y seleccione "**Guardar**".

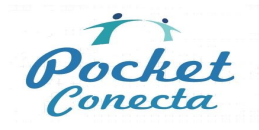

pocketconecta.es